## Setting Date Range to View Only Current Transactions in Works

Cardholders can set the date range for which they want to view transactions for the <u>current</u> billing cycle by selected Expenses – Transactions—then click on the "All" tab which is located at the end of the tool bar (see screenshot below).

| Trans | actions - Accountho |            |         |     |
|-------|---------------------|------------|---------|-----|
| >>    | Pending Sign Off    | Signed Off | Flagged | All |

- Click on the + sign in front of the Date filter (see screenshot below). Then click on the calendar icon
- Select the "Cycle-to-Date" radio button to see current transactions. (See screenshot on next page). When doing this, you'll see the calendar on the left adjust to the appropriate dates and the dates on the top (MM/DD/YY) will also adjust accordingly.
- Make sure that "Date Posted" is selected in the box next to "Apply to." (as illustrated in screenshot on next page).
- Click "OK."
- Click "Search" (on bottom of Advanced Filter pane).

| A duan | and Eilter          |       |
|--------|---------------------|-------|
| Auvan  | iced rinter         | _     |
| + Da   | 5                   |       |
| + Ac   | count - All         | 5     |
| + Co   | orporate Account -  | All 👩 |
| + Pu   | irchase Request - A | JI 🕤  |
| + Ar   | nount Range - All   | 5     |
| + Di   | spute Status - All  | 5     |
| + Ac   | count Status - All  | 5     |
|        |                     |       |
|        |                     |       |
|        |                     |       |

## Setting Date Range to View Only Current Transactions (Continued)

| nkof America Works®                                                                                                    |                                                                                                    |                                                                                                    |                    |                              | Welcome, Ch                                   | ristine Patters | on - <u>Loa Out</u> |
|----------------------------------------------------------------------------------------------------|----------------------------------------------------------------------------------------------------|----------------------------------------------------------------------------------------------------|--------------------|------------------------------|-----------------------------------------------|-----------------|---------------------|
| entry and a count of the count of the count | 5     20     21     22     23     24     25     26       27     28     29     30                                                                                                    | MM DD YY<br>11 28 2015                                                                                                    | ×                  |                              |                                               | Indiana Un      | iversity of PA      |
| < Pending Sign Off Signed Off Flagged                                                                                                    | 2 1 2 3 0                                                                                                    | 12 14 2015                                                                                                    |                    |                              | CI                                            | ear Filters     | Columns 🔻           |
| Vanced Filter De   Date - 11/28/2015 - 12/14/20 5 □   11/28/2015 - 12/14/2015 □   : Account - All 5   : Corporate Account - All 5   : Purchase Request - All 5   : Amount Range - All 5   : Objoute Status - All 5   : Account Status - All 5                                                                                                    | 0 6 7 8 9 10 17 18 9 10 C<br>1 1 12 3 4 5 16 7 7 8 9 10 C<br>2 2 3 4 5 6 7 N<br>1 15 12 3 4 5 6 7 N<br>1 15 16 7 11 12 13 4 N<br>2 2 3 4 5 6 7 N<br>1 15 16 7 11 12 13 4 N<br>2 2 3 4 5 6 7 N<br>1 15 16 7 18 19 10 2 21 V<br>5 22 23 24 25 28 27 28<br>2 0 30<br>2 1 2 3 4 5 5 D<br>2 2 3 4 5 6 D<br>6 7 8 9 10 11 12 2<br>1 1 2 13 4 5 5 D<br>0 6 7 8 9 10 11 12 E<br>1 13 44 15 16 17 18 19 C<br>5 20 21 22 23 24 28 28<br>2 30 31<br>2 1 2 3 4 5 5 D<br>0 6 7 8 9 10 11 12 5<br>1 13 44 15 16 17 18 19 C<br>5 20 21 22 23 24 28 28 | Month-to-Date Selected Week   © Cycle-to-Date Selected Month   Year-to-Date Selected Month   Previous Week Today   Previous Month Custom   Past 30 days Previous Cycle   Past 30 days Date Posted | ase<br>ant<br>8.51 | Sales<br>Tax<br>0.00<br>0.00 | Vendor<br>IPS GLOBAL<br>KWE KIPLINGER EDITORS | Comp Val Au     | 4005741<br>4005741  |
| Allocation Valid - All                                                                                                    |                                                                                                    |                                                                                                    |                    |                              |                                               |                 | >                   |

You are encouraged to view your transactions & add comments as your transactions post, rather than waiting until the cycle period has ended.

Once the cycle period has passed, you will need to change your date selection to "Previous Cycle" to view your prior cycle period transactions. Click on "OK" and "Search." The dates will change accordingly.

These date ranges will stay in place until you change them.

You can always view all of your transactions from October 2015 to the present in the "Signed Off" tab.